## FREE SPOT 接続ガイド

ご使用のデバイスの Wi-fi 設定で "bunkan-guest"を選択すると「利用規約」と接続方法の 選択をおこなう画面が表示されます。ご希望の接続方法を選びそれぞれ以下の通りお進み下さい。

## ①お持ちの SNS アカウントで接続をおこなう場合

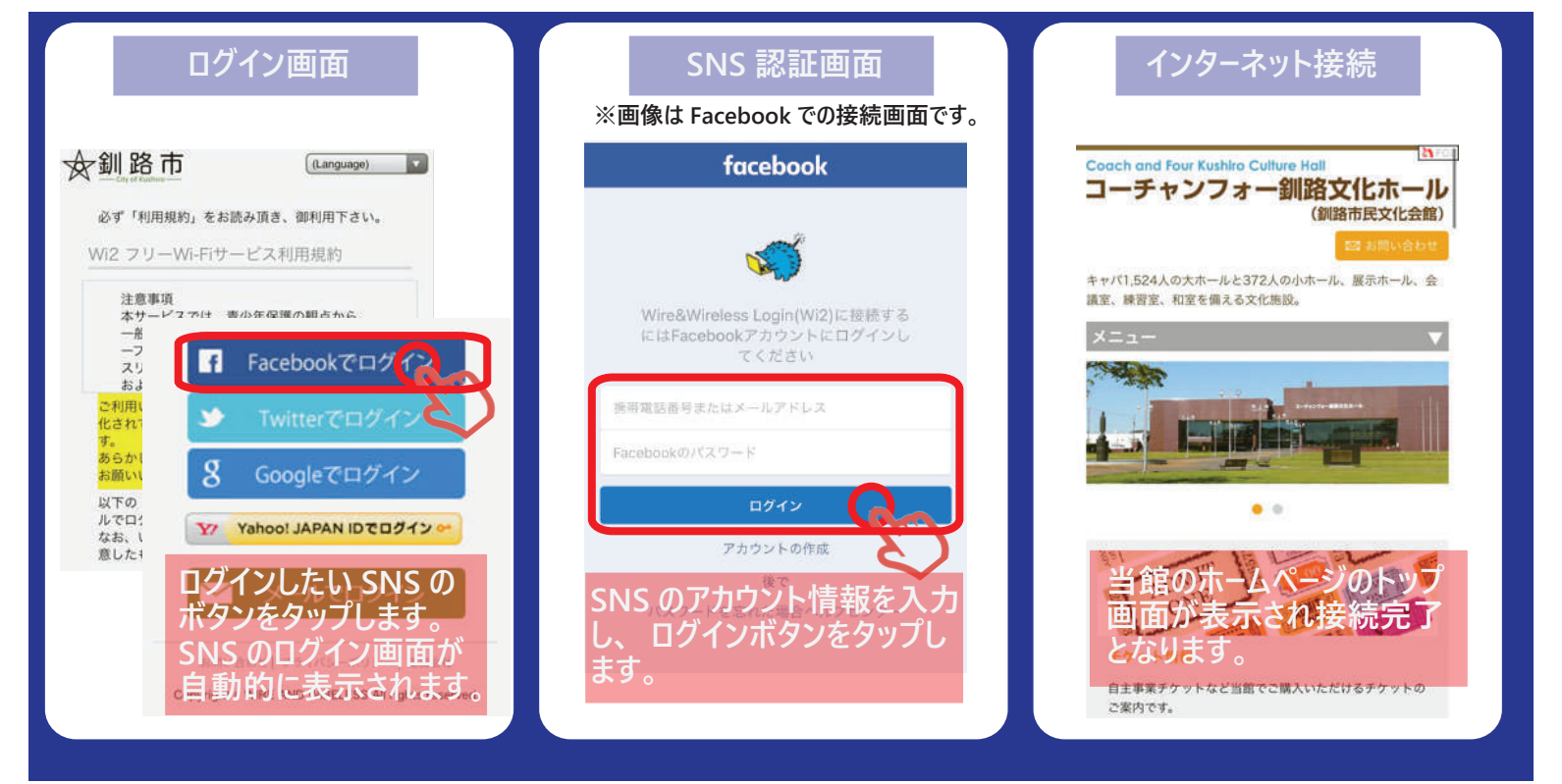

## ②メールでの接続をおこなう場合

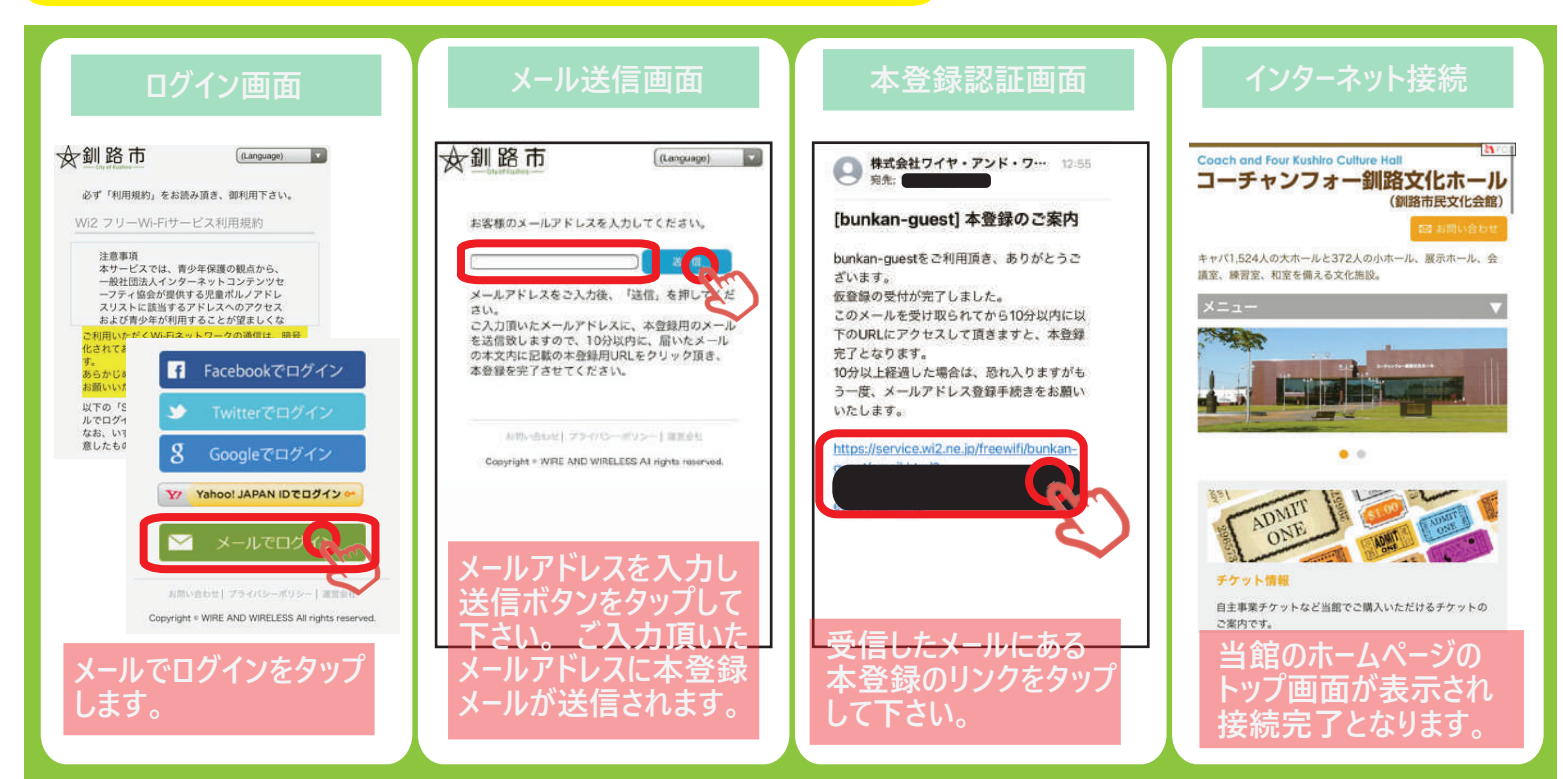